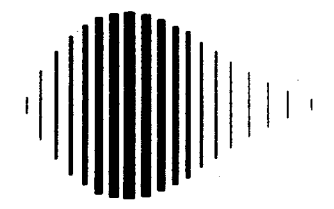

# NATIONAL CENTER FOR EARTHQUAKE ENGINEERING RESEARCH

State University of New York at Buffalo

# A USER'S GUIDE TO STRONGMO: VERSION 1.0 OF NCEER'S STRONG-MOTION DATA ACCESS TOOL FOR PCS AND TERMINALS

by

# P. A. Friberg and C. A. T. Susch

Lamont-Doherty Geological Observatory of Columbia University Palisades, New York 10964

> REPRODUCED BY U.S. DEPARTMENT OF COMMERCE NATIONAL TECHNICAL INFORMATION SERVICE SPRINGFIELD, VA 22161

Technical Report NCEER-90-0024

November 15, 1990

This research was conducted at Lamont-Doherty Geological Observatory and was partially supported by the National Science Foundation under Grant No. ECE 86-07591.

# NOTICE

This report was prepared by Lamont-Doherty Geological Observatory (L-DGO) of Columbia University as a result of research sponsored by the National Center for Earthquake Engineering Research (NCEER). Neither NCEER, associates of NCEER, its sponsors, L-DGO, nor any person acting on their behalf:

- a. makes any warranty, express or implied, with respect to the use of any information, apparatus, method, or process disclosed in this report or that such use may not infringe upon privately owned rights; or
- b. assumes any liabilities of whatsoever kind with respect to the use of, or the damage resulting from the use of, any information, apparatus, method or process disclosed in this report.

| 50272-101                                                                                                    |                                                                                                    |                                                                                                    |
|----------------------------------------------------------------------------------------------------|----------------------------------------------------------------------------------------------------|----------------------------------------------------------------------------------------------------|
| REPORT DOCUMENTATION<br>PAGE1. REPORT NO.<br>NCEER-90-0024                                                                                                    | 2.                                                                                                    | <sup>3.</sup> PB91-171272                                                                                                    |
| 4. Title and Subtitle<br>A License Cuide to Strongmen Version 1.0 of NG                                                                                                    |                                                                                                    | 5. Report Date                                                                                                    |
| Strong-Motion Data Access Tool for PCS and T                                                                                                    | EEK'S                                                                                                    | November 15, 1990                                                                                                    |
|                                                                                                    |                                                                                                    | 6.                                                                                                    |
| 7. Author(s) *                                                                                                    |                                                                                                    | 8. Performing Organization Rept. No                                                                                                    |
| P.A. Friberg and C.A.T. Susch                                                                                                    |                                                                                                    | .,                                                                                                    |
| 9. Performing Organization Name and Address                                                                                                    |                                                                                                    | 10. Project/Task/Work Unit No.                                                                                                    |
| Lamont-Doherty Geological Observatory                                                                                                    |                                                                                                    | ·                                                                                                    |
| Palisdados Now York 1006#                                                                                                    |                                                                                                    | 11. Contract(C) or Grant(G) No.                                                                                                    |
| Failsdades, New Fork 10904                                                                                                    |                                                                                                    | <sup>(C)</sup> ECE 86-07591                                                                                                    |
|                                                                                                    |                                                                                                    | (G)                                                                                                    |
| 12. Sponsoring Organization Name and Address                                                                                                    |                                                                                                    | 13. Type of Report & Period Covered                                                                                                    |
| National Center for Earthquake Engineering Re                                                                                                    | search                                                                                                    | Technical Report                                                                                                    |
| State University of New York at Buffalo                                                                                                    |                                                                                                    | rectified Report                                                                                                    |
| Red Jacket Quadrangle                                                                                                    |                                                                                                    | 14.                                                                                                    |
| BUTTAIO, NEW YORK 14261                                                                                                    |                                                                                                    |                                                                                                    |
| This research was conducted at Lamont–Doherty<br>partially supported by the National Science Fou                                                                                                    | Geological Obser<br>ndation under Gr                                                                                                    | rvatory and was<br>ant No. ECE 86-07591.                                                                                                    |
| This user manual introduces Strongmo, the lates<br>NCEER researchers at Lamont-Doherty Geologica<br>Strongmo, a user can query the NCEER Strong-<br>Strong-Motion Data Base: A User Manual for the<br>SUN3)", NCEER technical report, NCEER-90-000<br>time-series data. The database consists of two<br>ground motion and related earthquake parameter<br>ground motions. Strongmo is accessible to user<br>that is needed is a 2400 baud modem, a commun<br>personal computer. Strongmo is executed on a<br>program's display interface is entirely character<br>solution display hardware (i.e., an alphanumeric<br>puters with access to the Internet network may<br>Strongmo. Aside from data base access, Strong<br>functions. These are: (1) a method to contact<br>data base; (2) access to a bulletin describing th<br>Digital Strong-Motion Network; and (3) a means<br>uploaded from the Digital Strong-Motion Network | t data base acces<br>l Observatory (La<br>Motion Data Base<br>GeoBase Release<br>5, 1990, and retr<br>parts: (1) a relat<br>s; and (2) the ac<br>s with almost any<br>cations program<br>Sun computer loca<br>based, thus cate<br>c dumb terminal).<br>also access the d<br>mo provides the<br>the staff at Lamon<br>the staff at Lamon<br>e current status<br>with which to ob | is tool developed by<br>amont). Through<br>described in "NCEER<br>(Version 1.0 for the<br>ieve both parameters and<br>tional data base of<br>ctual time series of the<br>type of computer. All<br>(e.g. Kermit), and a<br>ated at Lamont. The<br>ering to the lowest re-<br>Users of other com-<br>lata base through<br>user with several other<br>nt responsible for the<br>of the Lamont/NCEER<br>stain raw SSA-1 data |
| 17. Document Analysis a. Descriptors                                                                                                    |                                                                                                    | ٩                                                                                                    |
| b. Identifiers/Open-Ended Terms<br>EARTHQUAKE ENGINEERING. STRONG GROUN<br>DATABASES. SEISMIC INSTRUMENTATION.<br>COMPUTER PROGRAMS. STRONGMO. USI                                                                                                    | ND MOTION. TI<br>SEISMIC DATA<br>ER'S GUIDES.                                                                                                    | ME SERIES DATA.<br>. PARAMETER DATA.                                                                                                    |
| 18. Availability Statement                                                                                                    | 19. Security Class (This (                                                                                                    | Report) 21. No. of Pages                                                                                                    |
| Polosso Unlimited                                                                                                    | Unclassified                                                                                                    | ца 35                                                                                                    |
|                                                                                                    | 20. Security Class (This F                                                                                                    | Page) 22. Price                                                                                                    |
|                                                                                                    | Unclassified                                                                                                    |                                                                                                    |
| See ANSI-Z39.18) See Instructions on R                                                                                                    | everse                                                                                                    | OPTIONAL FORM 272 (4-<br>(Formerly NTIS-35)                                                                                                    |

, . .

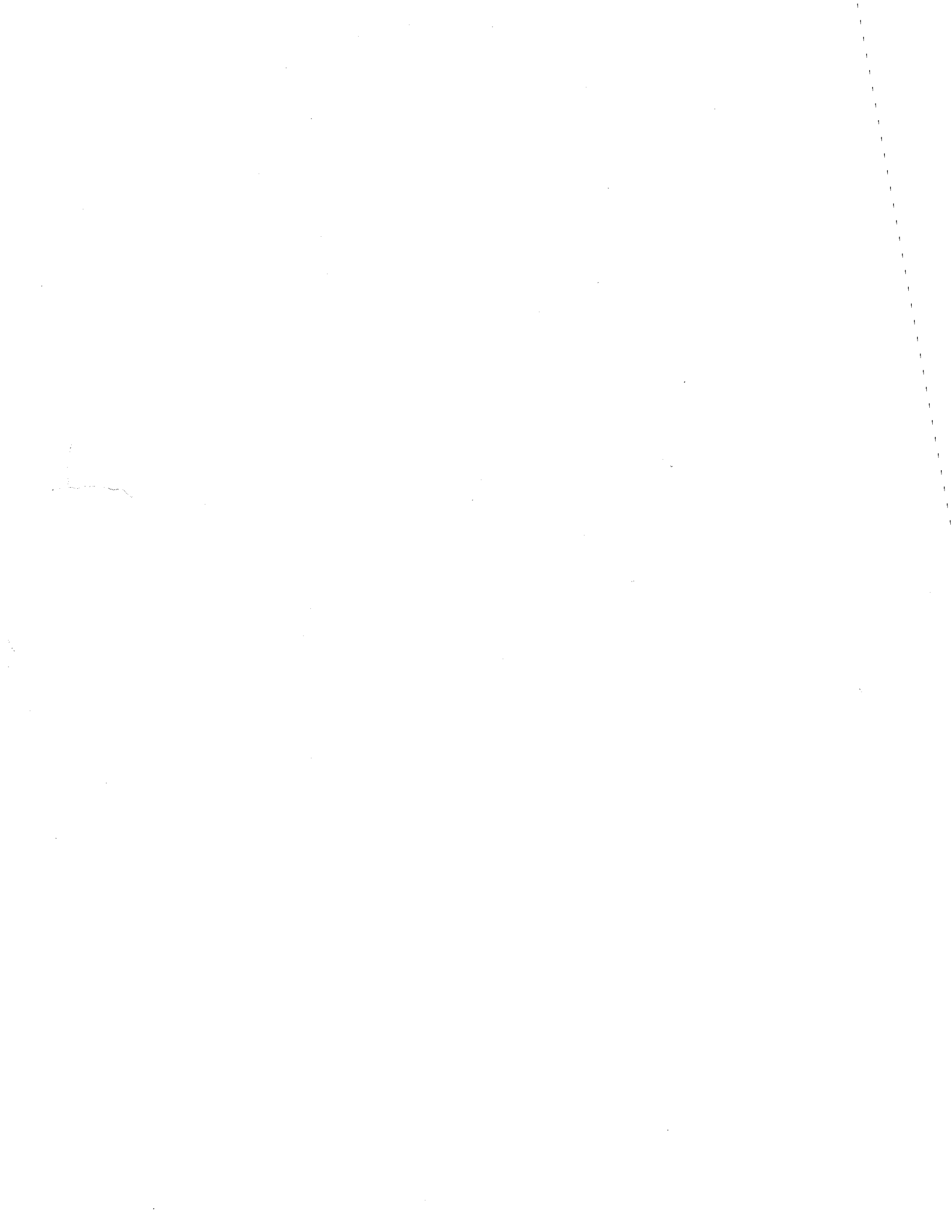

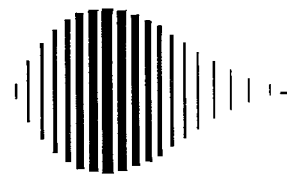

# A USER'S GUIDE TO STRONGMO: VERSION 1.0 OF NCEER'S STRONG-MOTION DATA ACCESS TOOL FOR PCS AND TERMINALS

. \_\_\_\_\_

by

P.A. Friberg<sup>1</sup> and C.A.T. Susch<sup>1</sup>

November 15, 1990

Technical Report NCEER-90-0024

NCEER Project Number 89-1302

NSF Master Contract Number ECE 86-07591

1 Staff Associate, Lamont-Doherty Geological Observatory of Columbia University

NATIONAL CENTER FOR EARTHQUAKE ENGINEERING RESEARCH State University of New York at Buffalo Red Jacket Quadrangle, Buffalo, NY 14261

#### PREFACE

The National Center for Earthquake Engineering Research (NCEER) is devoted to the expansion and dissemination of knowledge about earthquakes, the improvement of earthquake-resistant design, and the implementation of seismic hazard mitigation procedures to minimize loss of lives and property. The emphasis is on structures and lifelines that are found in zones of moderate to high seismicity throughout the United States.

NCEER's research is being carried out in an integrated and coordinated manner following a structured program. The current research program comprises four main areas:

- Existing and New Structures
- Secondary and Protective Systems
- Lifeline Systems
- Disaster Research and Planning

This technical report pertains to Program 1, Existing and New Structures, and more specifically to seismic hazards studies.

The long term goal of research in Existing and New Structures is to develop seismic hazard mitigation procedures through rational probabilistic risk assessment for damage or collapse of structures, mainly existing buildings, in regions of moderate to high seismicity. The work relies on improved definitions of seismicity and site response, experimental and analytical evaluations of systems response, and more accurate assessment of risk factors. This technology will be incorporated in expert systems tools and improved code formats for existing and new structures. Methods of retrofit will also be developed. When this work is completed, it should be possible to characterize and quantify societal impact of seismic risk in various geographical regions and large municipalities. Toward this goal, the program has been divided into five components, as shown in the figure below:

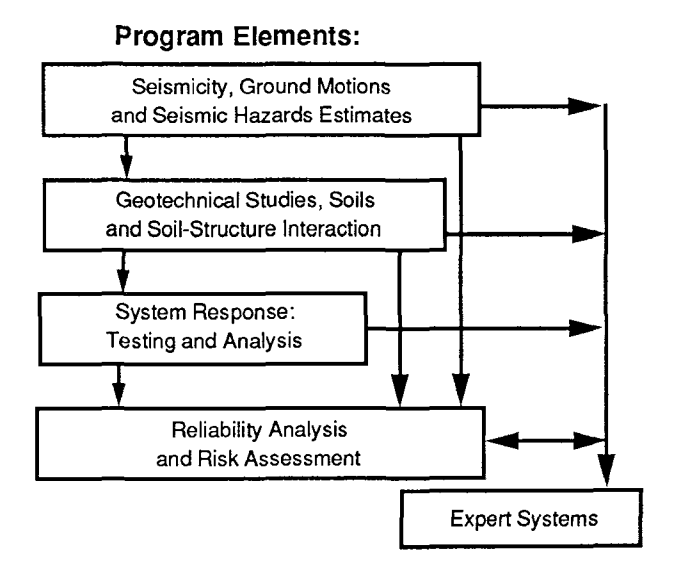

Tasks: Earthquake Hazards Estimates, Ground Motion Estimates, New Ground Motion Instrumentation, Earthquake & Ground Motion Data Base.

Site Response Estimates, Large Ground Deformation Estimates, Soil-Structure Interaction.

Typical Structures and Critical Structural Components: Testing and Analysis; Modern Analytical Tools.

Vulnerability Analysis, Reliability Analysis, Risk Assessment, Code Upgrading.

Architectural and Structural Design, Evaluation of Existing Buildings. Seismic hazard studies constitute one of the important areas of research in Existing and New Structures. Current research activities include the following:

- 1. Development of ground motion instrumentation and a strong ground motion data base.
- 2. Development of seismicity catalogs, and improved seismicity analysis methods and models.
- 3. Development of improved ground motion data analysis methods, computational methods and ground motion models.
- 4. Estimation of earthquake hazards.

The ultimate goal of projects concerned with seismic hazard studies is to provide an engineering estimation of seismic hazards and ground motion, initially for the eastern and central United States.

This report addresses the issue of providing researchers with ready access to strong-motion parameters and time-series data through a data base. Strong-motion data are one of the most fundamental input data into the research and practicing of earthquake hazards mitigation. A strong ground motion data base is now operational. It consists of two parts: (1) a relational data base of ground motion and related earthquake parameters; and (2) the actual time series of the ground motions. This report describes how to access the data base via phone/modem or computer link from a PC or terminal at a remote site, and how to use the data base and retrieve parametric data or actual time series ground motions.

#### ABSTRACT

This user manual introduces Strongmo, the latest data base access tool developed by NCEER researchers at Lamont-Doherty Geological Observatory (Lamont). Through Strongmo, a user can query the NCEER Strong-Motion Data Base described in [1], and retrieve both parameters and time-series data. Strongmo is accessible to users with almost any type of computer. All that is needed is a 2400 baud modem, a communications program (e.g. Kermit), and a personal computer. Strongmo is executed on a Sun computer located at Lamont. The program's display interface is entirely character based; thus catering to the lowest resolution display hardware (i.e., an alphanumeric dumb terminal). Users of other computers with access to the Internet network may also access the data base through Strongmo.

Aside from data base access, Strongmo provides the user with several other functions. These are: (1) a method to contact the staff at Lamont responsible for the data base; (2) access to a bulletin describing the current status of the Lamont/NCEER Digital Strong-Motion Network; and (3) a means with which to obtain raw SSA-1 data uploaded from the Digital Strong-Motion Network.

# TABLE OF CONTENTS

| SECTION    | TITLE                                             | PAGE |
|------------|---------------------------------------------------|------|
| 1          | INTRODUCTION                                      | 1-1  |
| 1.1        | Background                                        | 1-1  |
| 1.2        | Description                                       | 1-1  |
| 2          | CONNECTING TO LAMONT                              | 2-1  |
| 2.1        | Modem                                             | 2-1  |
| 2.2        | Internet                                          | 2-2  |
| 2.2.1      | Telnet                                            | 2-2  |
| 2.2.2      | Rlogin                                            | 2-2  |
| 3          | STRONGMO USER'S GUIDE                             | 3-1  |
| 3.1        | Strongmo Features                                 | 3-1  |
| 3.1.1      | Windows and Menus                                 | 3-1  |
| 3.1.2      | Keystrokes                                        | 3-2  |
| 3.1.3      | Help Features                                     | 3-3  |
| 3.2        | Tutorial                                          | 3-3  |
| 3.2.1      | Starting Out                                      | 3-3  |
| 3.2.2      | Main Menu and Introduction                        | 3-3  |
| 3.2.3      | Inquiring into the NCEER Data Base: Menu Option 2 | 3-4  |
| 3.2.4      | Examining Data                                    | 3-8  |
| 3.2.5      | Retrieving Data                                   | 3-9  |
| 3.2.6      | SSA Status Bulletin: Menu Option 3                | 3-10 |
| 3.2.7      | Raw SSA Data Retrieval: Menu Option 4             | 3-10 |
| 3.2.8      | Sending Mail to NCEER Staff: Menu Option 5        | 3-10 |
| 3.2.9      | Exiting Strongmo: Menu Option 6                   | 3-11 |
| 4          | REFERENCES                                        | 4-1  |
| APPENDIX A | Quick Reference List                              | A-1  |
| APPENDIX B | NCEER's ASCII Format for Strong-Motion Data       | B-1  |

# LIST OF ILLUSTRATIONS

| FIGURE | TITLE                                 | PAGE |
|--------|---------------------------------------|------|
| 3-1    | Schematic Diagram of Strongmo Options | 3-2  |
| 3-2    | Main Menu Window                      | 3-4  |
| 3-3    | Query Generation Window               | 3-5  |
| 3-4    | String Selection Window               | 3-7  |
| 3-5    | Report View Window                    | 3-8  |
| 3-6    | Mail Header Window                    | 3-11 |

#### **SECTION 1**

#### INTRODUCTION

#### 1.1 Background

This report briefly describes Strongmo, the latest program in a series of data base access tools developed by NCEER researchers at Lamont-Doherty Geological Observatory (Lamont). Its principal use is to extract data (both parameters and time-series) from the NCEER Strong-Motion Data Base located at Lamont. The data base and the original data access tool, GeoBase, were documented in an earlier report [1] and will not be described herein. However, it is strongly recommended that the user obtain this report.

GeoBase uses a high resolution graphics screen and was designed for users with mid-sized computers (i.e., Workstations) connected to the Internet network. While many in the research community have such machines, many private firms only possess Personal Computers (PC) with no Internet connection, or if they have a connection, they are using mainframes (e.g., IBM or VAX) with character terminals. This variety of computers left a large gap between people in the research community who could access our data base, and those who could not. For this reason, the tool Strongmo was developed. It allows researchers with a PC and a modem to access strong-motion data over the phone line and for those with alpha-numeric terminals over an Internet connection. Thus, Strongmo, like its more graphically oriented counterpart, GeoBase, provides a service that increases by orders of magnitude the speed and the quantity of digital strong-motion data which earthquake researchers may obtain.

The sub-section below summarizes what can be done with this tool and the basic mechanics behind its construction. Section 2 describes the procedure and the parameters necessary to use Strongmo, both over the phone line and over the Internet. Section 3 describes Strongmo's components and, through a step by step tutorial, how to obtain strong-motion data using it.

#### **1.2 Description**

Strongmo is an interactive computer program with a variety of menu driven functions, all of which are related to obtaining strong-motion data from Lamont. The program is executed when a user logs-in, using a public account (user-id: *strongmo*; password: *nceer*), to a Sun computer located at Lamont. That is, a user of Strongmo does not need to obtain a copy of the software, it is run on the computer at Lamont. Strongmo operates using a cursor and character based graphics package to display its information. Thus, any user with a computer, a communications program that can emulate a VT-100 terminal, and a 2400 baud modem or an Internet connection may use it.

Strongmo is a simple interface to use and requires minimal a priori knowledge of its structure. The key features of Strongmo are its windows, multiple-choice menus, contextual help keys, and online help windows. Aside from providing access to the NCEER Data Base, Strongmo also has several other helpful utilities, these are: (1) a means with which to contact staff at the Ground Motion Facility of NCEER; (2) a bulletin board for up-to-date information about the Lamont/NCEER Digital Strong-Motion Network; and (3) a raw SSA-1 data retrieval capability (Kinemetrics format).

Although Strongmo has many options, its primary capability is to formulate queries that will be interpreted by the NCEER Strong-Motion Data Base. A user builds a query using a menu and submits it to the data base for a response. After the data base processes the request, Strongmo provides a means with which to examine its parametric results one page at a time. Due to the crude nature of computer graphics on the majority of alpha-numeric terminals, no facility exists within Strongmo to display the ground motion time-histories. However, both the parametric and/or time-series data can be sent to a remote site automatically or may be obtained directly using anonymous

ftp (file transfer protocol). The automatic sending of data is accomplished through the Internet electronic mail channels or over the phone line using Kermit, a standard communication protocol.

Strongmo was written entirely in the C programming language under the UNIX operating system on a Sun 3 workstation. For its graphics, Strongmo uses the character control package developed by AT&T known as *curses*. For now, only VT-100 type terminals are supported. Many programs will emulate this commonly used character terminal, and if demand requires it, we will support other types of terminals in the future.

# **Revisions to GeoBase 1.0**

In [1] it was mentioned that there existed limitations to the implementation of GeoBase. The most obvious of these was that it only worked on Sun3 workstations. Next in importance was that tables could not be joined with one query. These limitations, and other, were overcome with the development of Strongmo. But, GeoBase remains the only tool with which to access the full complement of databases at Lamont. Therefore, additional features were added to GeoBase. The new release of GeoBase, version 2.0, is available in the same manner as described in [1]. Its principle improvements are that :

- Sun4 Version A Sun4 version of the executables are bundled with the distributed software.
- Multiple Table Joins

Joins may be performed on multiple tables simultaneously. Views that perform joins on the event, record, and trace tables and on the site, record, and trace tables now exist.

• X Windows Version

The source code for an X Windows version of the software is available for compilation on UNIX workstations that support X Windows and Berkeley UNIX. Thus, users of non-Sun workstations may use GeoBase.

Independence from Database

The GeoBase application is now completely separated from the underlying data base managers. GeoBase could now work on data in any data base management system.

<sup>\*</sup>The features highlighted above are described in detail in a file called IMPORTANT\_NOTICE located in the lamont directory of the software package lamont.tar.Z.

#### **SECTION 2**

#### CONNECTING TO LAMONT

To use Strongmo, a user must connect to a Sun computer at Lamont named "duke". This may be accomplished in two ways: through the phone lines using a communication program and a modem, or over the Internet network. Strongmo is activated when a user connects with "duke" by logging on to the public *strongmo* account. The password to this account is *nceer*. This Section details what one needs to know to use both of these communications interfaces. Throughout this document, examples of what will be displayed on the computer/terminal's screen will appear in the Courier font and responses typed by the user will be in *italicized Courier font*. For each of the connection modes described below, the communication program must be emulating a VT-100 type terminal.

#### 2.1 Modem

In order to login to "duke" using a modem, a serial communication program is needed. The program should support the Kermit protocol for data transfer. Furthermore, the modem must be Hayes compatible and have a baud rate of at least 2400 to communicate with "duke". The parameters that must be set in order for the connection to work are as follows:

| Baud Rate: | 2400 |
|------------|------|
| Parity:    | none |
| Data Bits: | 8    |
| Stop Bits: | 1    |
| Duplex:    | full |

The phone number to gain access to Lamont is (914) 359-6004. The details for dialing and setting the above parameters are different for each communication program, and will not be dealt with here. Once connected, the computer will prompt with the following message:

Welcome to the L-DGO Network LDGO>

Type the response c duke as shown below:

Welcome to the L-DGO Network LDGO>c duke

The computer will follow with a series of messages and the login prompt:

Querying Primary Name Server... Connecting... session1 -- connected to 129.236.010.050 SunOS UNIX (duke) login:\_

At this point, to login to "duke", type in *strongmo* and press <Return>. The prompt password: will appear, to which should be typed *nceer*, followed by pressing <Return>. When the password is typed, it will appear as though the computer is not responding, however, it is just not echoing it to the screen. After a few more prompts by the system, the Strongmo program will be running. Proceed to the next section for a detailed description of how to use Strongmo.

#### 2.2 Internet

There are two primary commands that may be used to connect with "duke" over the Internet network; telnet and rlogin. To use either of the commands, a VT-100 terminal emulation routine (e.g., vttool under the SunOS) or a VT-100 terminal is necessary. A description of how to use each of these commands to successfully login to Strongmo is outlined below. However, before executing either command, the terminal emulation routine must already be running.

#### 2.2.1 telnet

Telnet is a command common to many operating systems that interact over the Internet. It uses a standard communications protocol (TELNET) to allow a user at one site to interact with a remote system as though their terminal were directly connected to it. Type in the telnet command with the Internet address of "duke" (fully qualified domain name: duke.ldgo.columbia.edu) as shown below:

# telnet 129.236.10.50

where # is the prompt from the local computer. Telnet will prompt with the following message:

Trying 129.236.10.50 ... Connected to duke. Escape character is `^]'.

SunOS UNIX (duke)

Proceed to the login sequence:

login:\_

At this stage, type in the user-id *strongmo* and press <Return>. At the password: prompt type in *nceer*, and press <Return>. The session is now in the Strongmo environment. Refer to Section 3 for details on how to use Strongmo.

#### 2.2.2 rlogin

Rlogin is another communications program similar to telnet, which also allows a user to connect to a remote system across the Internet. However, rlogin is found only on computers that support the BSD version of the UNIX operating system. Unlike telnet, rlogin does not allow a user to input the Internet address of the host directly. The Internet address must be determined by other means. This is usually done by placing the host's name along with its address in a special file called /etc/ hosts. If the entry:

duke.ldgo.columbia.edu 129.236.10.50

does not already exist in the file, then the system administrator at the site must include it.

With the host name/Internet address resolved, run rlogin by typing the following line:

# rlogin duke.ldgo.columbia.edu -l strongmo

The computer will prompt with password: at which time the user types *nceer* and presses <Return>. Refer to Section 3 for details on how to use Strongmo.

#### SECTION 3

#### **STRONGMO USER'S GUIDE**

This section describes how Strongmo works and how a user may interact with the program. This is accomplished in two subsections: one that describes the overall layout and use of the program, and another which details an example of a Strongmo session.

#### **3.1 Strongmo Features**

Although entirely character-based, Strongmo incorporates innovative techniques that facilitate understanding of presented information and using the tool. Unlike other dial-up data base tools that use simple character output (i.e., scrolling text intermixed with prompts for input), Strongmo uses windows and menus similar to PC applications. Windows break up the program into easy to understand sections, and menus show all available options. Keyboard control of the cursor and option selection remains consistent throughout the tool. Contextual help windows and highlighted help keys are provided.

#### 3.1.1 Windows and Menus

Strongmo uses many different types of windows for its four primary functions and for its introduction and help texts. The most important window in Strongmo is the Main Menu window, which links all of the others together. All of the windows are displayed on the screen based on choices made from the Main Menu. The Main Menu and all of its subsidiary windows are shown schematically in Figure 3-1; specific examples of each are shown in the tutorial in Section 3.2. Once a user is finished with a window, they may proceed to the next one in the sequence or return back to the main menu.

Most windows occupy the entire screen of the display, but other windows, called sub-windows, may be overlaid on top of one another and occupy only a small portion of the screen. The sub-windows are not displayed in Figure 3-1 for the sake of simplicity. In all instances, when a sub-window is present on the screen, the input from the keyboard is directed towards it. That is, the window visible on the screen in its entirety is the "current window". Sub-windows are used to allow the user to change the limits of the query on a particular field and to present to the user a textual description of the field. Other sub-windows allow the user to choose an option from a menu, as in the data retrieval phase of option two (i.e., when the user must decide how they wish to receive the data) or to respond to an affirming question (i.e., yes or no).

One common type of window that is used by options one, three, and four and the help functions is the Scrolling Text window. This window is used to convey information to the user one line or one page at a time. Other windows allow input of information from the user in a form type layout, such as the Mail Header window. The form layout is based on a screen with blank entries that a user may move the cursor to and type in their response. Each of these windows is explained further in Section 3.2.

Menus are used to show a user what options are available at a given point in the program. Thus, at each step, a user does not need to remember which commands provide what functions. Aside from the menu in the Main Menu window, all other menus are located in option two, 'Inquire into NCEER Data Base'. For instance, the first window in option two, the Query Generation window, is based upon several menus. In this window, the user may select those fields on which to perform a query or a range selection. Menus of option two are described further in Sections 3.2.3, 3.2.4, and 3.2.5.

#### 3.1.2 Keystrokes

All of the cursor manipulation in Strongmo is done with the keyboard, and there are several techniques that decrease the number of keystrokes required to invoke a function. To make selection of options quicker, Strongmo accepts single key input as an acknowledging response to many prompts. For example, pressing <Return> or <Enter>, depending upon the keyboard, will cause a highlighted menu item to be selected or invoked. If a menu contains numeric identifiers for each of its options (e.g., the Main Menu), the user need only enter the number to select an option. This feature saves time since the user does not need to maneuver a cursor.

Some of the menus are more complex and do require movement of the cursor to make a selection. To make cursor movement easier, all menus use the same keys (i.e., U for up, N for down, H for left, and J for right; the arrow keys will also function if the VT-100 terminal emulator supports it).

A two key sequence is needed to perform certain functions. For example, the keystroke to exit from any window is K (Control K), and the keystroke to process any requests is X. This is to prevent errors when responding to more critical functions.

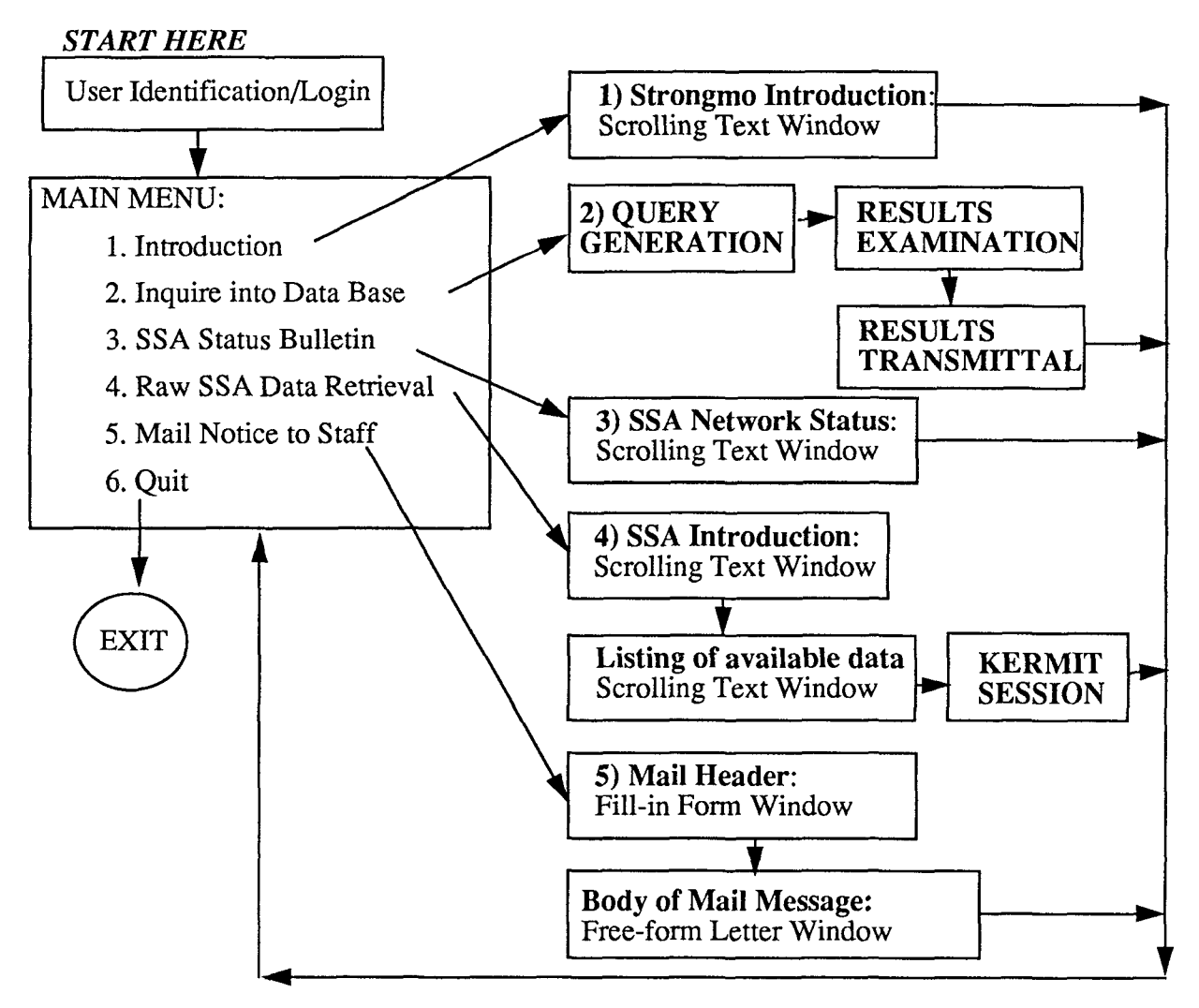

Figure 3-1 A Rough Schematic Diagram of Strongmo's Primary Windows and Their Connections.

Throughout the program when keyboard input is requested, it is being timed for inactivity. Strongmo will prompt the user to hit any key after five minutes of inactivity. If the user does not respond with input after an additional thirty seconds, Strongmo will automatically exit. This feature was designed to minimize the number of inactive processes running on the computer.

#### **3.1.3 Help Features**

Strongmo is a self documenting program. That is, a user with no prior knowledge of Strongmo should be able to easily figure out how to use it. This is accomplished through the use of many different help features. First, at each step in the program, the user is given directives as to the next step. For example, upon logging in to "duke" as Strongmo, the user is informed of the terminal type that needs to be emulated. Second, the first option in the main menu presents an introductory page describing the features that are available through Strongmo and how to access them. Third, for each of the windows where the user is not explicitly told what to do, they may press the help key "?" which will display a number of screens of helpful instructions. And lastly, to remind the user what the function of each key is, a highlighted list of keys along with their purpose is shown at the bottom of the screen. Furthermore, the highlighted list of keys is contextual. Only keys which are directly related to the current window are shown.

#### 3.2 Tutorial

The purpose of the tutorial is to explain how to use Strongmo to request, examine, and retrieve strong-motion data. Explanations of Strongmo's other features are very brief, but are included for the sake of completeness. It is helpful to examine Figure 3-1 to understand the order of the tutorial.

#### 3.2.1 Starting Out

After the login procedure described in Section 2 is successful, Strongmo will prompt with its introductory banner:

At the prompt, type in the requested information and press <Return>. This action will complete Strongmo's login sequence and prompt with the Main Menu window.

#### 3.2.2 Main Menu and Introduction

The Main Menu window is the root of all functions in Strongmo. It is depicted in Figure 3-2 as it should appear on the screen (it may vary in vertical dimension). If the screen does not look like Figure 3-2, there may be a problem with the terminal emulation package or with the communications connection. Two possibilities for the former are that the terminal emulation program might not be configured to a VT-100 type or it is simply not running. If the problem is the connection, try to connect with "duke" a second time.

From the Main Menu all six options listed are available by either typing the numeric value associated with the option or by moving the cursor (the highlighted option) to the desired option and pressing <Return>. To find out more about what each option does, select option number one (labelled 'Introduction').

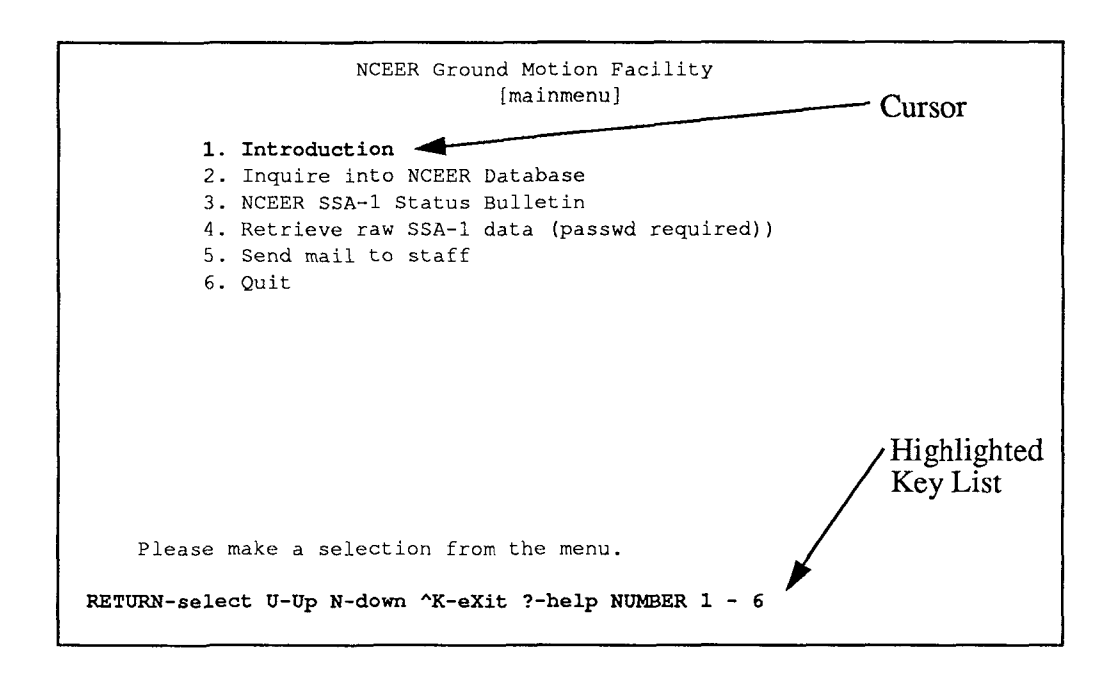

#### Figure 3-2 Actual Main Menu Window as it is Depicted on the Terminal's Screen. The lowest line of the screen displays a list of highlighted keys that may be used in this window. Note that the cursor is located on option number one.

When option number one is chosen, the list of options will disappear and the Main Menu window will split near the top of the screen. An introductory text will be displayed in the lower portion of the split screen. To read beyond the end of the screen, press the <Return> key, which scrolls the text upward. To exit from the Introduction, at any time type ^K (control K).

To learn how the Main Menu window's keyboard input works, hit the ? key. A scrolling text window, identical to the Introduction window, will be displayed. This new window contains a brief list of instructions for the Main Menu.

## 3.2.3 Inquiring into the NCEER Data Base: Menu Option 2

Select option two to begin an inquiry into the NCEER Strong-Motion Data Base. Once selected, the Field Selection window is displayed on the screen. Shown in Figure 3-3, this window is the primary window in a group of windows that are used to build a query that can be sent to the data base. This section describes in detail how to use the query generation windows to take an English request (e.g., Get the peak value of acceleration from all horizontal acceleration timeseries for the Saguenay earthquake that were recorded on hard-rock) and convert it into one understandable by the data base. The query generation windows are flexible enough that they provide the user with the ability to tailor a query to their specific needs. See Appendix A for a quick reference list of the steps used to build a query.

The first step to building a query is stating which types of information are needed. This process involves selecting those fields from the data base that are needed. The second step is to state what the limits on the search are. By default, the limits of the query are the entire data base. The limits of the query can be set by modifying the range for each field desired. It is important to note that the limit can be set on any field not just those for which data are desired. Each of these steps is described in detail below.

#### **SELECTING FIELDS:**

The Field Selection window comprises four scrolling menus that display the fields from the four data base tables: event, record, trace, and site. From this window, the user can select the fields that will be used to retrieve data. Thus, this window enables a user to build the first part of a query that will be passed on to the data base for resolution. A *selection* (choosing a field for retrieval) is made by maneuvering the cursor with either the keys U, H, J, and N, or the arrow keys to the field-name of interest and pressing <Return>. This action will cause an asterisk (\*) to appear to the left of the field-name, signifying that it has been 'selected' for the query. To deselect a field-name, enter the keystroke ^P (control P) while the cursor is highlighting the selected field. The list of the fields for each table can be scrolled, and the number of fields displayed at any moment is dependent upon the vertical resolution of the terminal. To scroll a list of fields, move the cursor to the bottom of the menu and continue moving it down. After the bottom of the menu is reached, each downward movement of the cursor will cause the list to scroll upwards; the converse also holds. Once the end of the list of fields is reached, the entire window will flash or beep, depending upon the terminal, and the scrolling will stop.

|                                                                                                    | NCEER REPORTI<br>Field Select                                                                                                    | ING FACILITY<br>ion window                                                                                                    | <br>  <br>  <br>                                                                                                    |
|----------------------------------------------------------------------------------------------------|----------------------------------------------------------------------------------------------------|----------------------------------------------------------------------------------------------------|----------------------------------------------------------------------------------------------------|
| Press F<br>   For<br>   To get time-seri                                                                                                    | RETURN to select a f<br>boundary choices ar<br>ss ctrl-b while fiel<br>les data, 'filename'                                                                                                    | <pre>ield and ctrl-p to un<br/>d description of fiel<br/>d is highlighted.<br/>in the 'trace' table</pre>                                                                                                    | nselect   <br> d:   <br>e must be selected                                                                                                    |
| event                                                                                                    | record                                                                                                    | trace                                                                                                    | site                                                                                                    |
| <pre>event_year event_month event_day event_hrmn event_second event_number event_number country state latitude longitude depth location_source mag_l mag_l_source mag_b mag_b_source ^X-Process request</pre> | <pre>l record_num l tape_name processing_stage processing_agncy digitizing_agncy digitizing_type archiving_agncy epicentral_dist forward_azimuth back_azimuth l l l l l l l l l l l l l l l l l l l</pre> | <pre>   filename    orientation    type_of_trace    type_of_data    unit_of_data    trace_length    sm_duration    number_of_points    time_step    rms_of_data    peak_value    time_of_peak    high_pass    low_pass    filter_type    sensitivity    frequency    damping      </pre> | <pre>I site_id I site_code I location I operator I instrument I site.state I site.country I status I site_latitude I site_longitude I site_bin_number I elevation I structure I geology I start_year I start_day I end_year I end_month I IP</pre> |

Figure 3-3 The Query Generation window.

Even though the data base is a relational one (i.e., each table is a separate entity), fields from more than one table may be selected for a given query. Or, if the user wishes, fields from only one table may be selected. However, by selecting fields from multiple tables, a join clause is being automatically added to the query. A join is a cartesian product of tables with a condition that only those records directly related to one another are combined. For example, the query that gets all sites which recorded strong ground motions of the Loma Prieta earthquake would join the event and site tables. Strongmo performs joins differently than other relational data base tools. Other tools require that the user must know a priori what the conditions are for a join. In Strongmo, all of the possible join permutations are precomputed and included, thus simplifying the users work. Nonetheless, joins are very compute- and disk-intensive operations and, depending upon the size of the tables being joined, may take several minutes to complete.

#### **DESCRIPTION OF FIELDS:**

Although field-names generally identify the data contained within (e.g., state, country, etc.), for some fields it is not clear (e.g., site\_id or record\_num). Furthermore, the data's format or type might be in question (e.g. how is the country stored, as a string or as an id number?). This problem is alleviated in Strongmo by using textual descriptions and examples that may be viewed. To find out what data a given field contains, move the cursor to the field and type the keystroke ^B (control B). This action will cause a sub-window to be displayed over the Field Selection window. The subwindow presents a textual description of the data in a given field and its format (do this now for the event\_name field in the event table).

The sub-window that appears, called the Field Description window, provides a brief summary of the data stored in the event\_name field. To find out more about this sub-window, use the help key. The Help window will be overlaid with a summary of the Field Description window. The ^K key-stroke is used to exit from the Help window.

#### **SETTING THE QUERY LIMITS:**

By default, when a field is selected for querying, the range of the query is the entire range of values. To initiate a change in the conditions of a query for a given field, while still in the Field Description window, use the ^B keystroke a second time. This will cause yet another sub-window to be overlaid (a sub-sub window). From this new window, the range of the query on the particular field may be changed. For fields of numeric type, a new maximum and minimum value may be entered and for fields that consist of strings of characters, the actual values from the data base may be selected. The window that appears for each type is different.

To change the limits of the query for fields that consist of strings (e.g., the event\_name field), the data base is automatically queried for all unique values that may be selected. This may take several seconds. The prompt 'Please wait...Loading Data' will appear at the bottom of the Field Description window. Once the list is compiled, it is displayed in alphabetical order for selection in a new sub-window, called the String Selection window. An example of the String Selection window for the event\_name field is shown below in Figure 3-4. The selection of strings is performed in the same manner as the selection of fields (i.e., move the cursor to the string of interest and press <Return>). As with the Field Selection window, selected strings will have an asterisk to their left. If the list of strings is very large, it may be scrolled. Instead of scrolling one line at a time, the String Selection window also allows the user to view strings one page at a time. Type ^F to page forward and ^B to page backward. Type ^X to process the selected strings and exit from the window, or ^K to quit and ignore the selections made.

Note that when the range of a field was changed, whether it was numeric or string, it was not actually selected for retrieval. In building a query, there are times when a field does not need to be selected in order for its range to be queried. For example, design a query to get the location (latitude, longitude, and elevation) and name of all earthquakes with body wave magnitudes greater than seven. The range of the field mag\_b would be changed to reflect the query, but the actual magnitudes of the earthquakes are not requested. Therefore, mag\_b would not be 'selected' in the Field Selection window. Only the fields latitude, longitude, elevation, and event\_name would be selected.

#### **GETTING TIME-SERIES:**

If strong-motion time-series are to be retrieved from the data base, the filename field in the trace table must be selected. This field contains a pointer to where the data are stored on a magnetic disk at Lamont.

```
----
Select
  1ST NORTHWEST CALIFORNIA EARTHQUAKE
2ND NORTHWEST CALIFORNIA EARTHQUAKE
1
ALASKA PENINSULA EARTHQUAKE
| ALASKAN SUBDUCTION ZONE EARTHQUAKE
*ANCHORAGE, ALASKA EARTHQUAKE OF JANUARY 1, 1975
ANDREANOF ISLANDS, ALASKA EARTHQUAKE OF MAY 2,1971
  ARMENIA EARTHQUAKE
  BEAR VALLEY EARTHOUAKE
  BORREGO MOUNTAIN EARTHQUAKE
BORREGO VALLEY EARTHQUAKE
  BUCHAREST, RUMANIA EARTHQUAKE OF MARCH 4, 1977
CAPE MENDOCINO EARTHQUAKE
  CENTRAL CALIFORNIA EARTHQUAKE
  CENTRAL CALIFORNIA EQ. AFTERSHOCK
  COALINGA, CALIF. AFTERSHOCK OF JULY 22, 1983
COALINGA, CALIF. AFTERSHOCK OF JULY 22, 1983
COALINGA, CALIF. AFTERSHOCK OF JULY 9, 1983
COALINGA, CALIF. EARTHQUAKE OF MAY 2, 1983
  COYOTE DAM EARTHQUAKE UKIAH, CALIF. OF MARCH 26, 1978
  COYOTE LAKE, CALIF. EARTHQUAKE OF AUGUST 6, 1979
  DUTCH HARBOR EARTHQUAKE
  EL ALAMO, BAJA AFTERSHOCK
  EL ALAMO, BAJA CALIFORNIA EARTHQUAKE
  EUREKA EARTHQUAKE
  FERNDALE, CALIF. EARTHQUAKE OF SEPTEMBER 12, 1971
  FERNDALE, CALIFORNIA, EARTHQUAKE
  FIJI ISLAND EARTHQUAKE
 ^X-Process u-Up n-down ^F-page down ^B-page up ^K-ignore changes ?-help
                      -----
                                       _____
```

Figure 3-4 String Selection Window Shown with Data From the event name Field. The earthquake named Anchorage, Alaska Earthquake of January 1, 1975 is selected.

## SENDING THE QUERY:

Once a query has been constructed by selecting fields of interest and/or changing the range of values on selected fields, it may be submitted to the data base for a response. This is accomplished by pressing the Process Request keystroke, ^X, from the Field Selection window. Once submitted, Strongmo will prompt the user with a small sub-window that contains several messages. The first, will state that the query is being compiled and submitted. The second message is a numeric counter that shows how many records (data base records, not accelerograph records) have been received. The query may be aborted at any time, while the query is running, by typing the abort keystroke, ^C. This action or the end of the query will cause a prompt of a menu window, called the Query Completion menu, that contains three options, they include: 1) examine data; 2) revise last query; and 3) return to main menu. It is important to note that selection of option 1 will cause the query to be reset to the default values. That is, the query cannot be revised after the data has been examined. We are aware of this limitation and it will be fixed in future versions of the software. For now, choose option one and proceed to the next section.

#### 3.2.4 Examining Data

After choosing option number one from the Query Completion menu, a Help window summarizing the Report View window (the results of the data base query are called a report) is displayed. This Help window describes how the Report View window may be used to peruse the data for later retrieval. In particular, it specifies the size limitations for data retrieval over a modem (1 megabyte). Like the other help windows, press <Return> to page down and see the rest of the message. After the end of the message is read, press <Return> again to be placed into the Report View window.

The Report View window provides the capability to examine the parametric results of the data base query one page at a time. An example of the Report View window is shown in Figure 3-5. The top portion of the window displays the retrieved parameters and the lower portion contains information about the position of the record in the stack. For example, there were 72 data base records retrieved, only the first is displayed in Figure 3-5. To page forward through the stack of records press the n key; to go backwards to the previous page of data press p (for previous). If an attempt is made to page beyond the end of the stack (or the beginning), the screen will flash and a bell will be sounded (if available on the terminal). To exit back to the Main Menu from the Report View window enter the ^K keystroke. Note that this action will cause the report to be lost (i.e., the query will have to be built and submitted again). Proceed to the next section to learn how to retrieve the report and the time-series data.

```
1975
 event year :
 event_month :
                    1
                   1
 event day :
 event_hrmn : 3
event_second :
                 355
                        12.00000
 event number :
 event name : ANCHORAGE, ALASKA EARTHQUAKE OF JANUARY 1, 1975
 country : USA
state : AK
 latitude :
                    61.90000
 longitude :
                  -149.70000
               66.00000
 depth :
 location_source : PDE
 mag_1 : 0.00000
                 0.00000
 mag s :
 mag b :
                 5,90000
 filename : /duke/nceer data/750101.035512/usaak01/750101.035512.001 cor.d
 is.225 2702AMU
 orientation :
                   225
 type_of_trace : DIS
 Record #: 1 / 72
                         Time-Series Filesize: 31001
                                                                    Selected:
^X-Process n-next p-previous enter-select ^P-unselect u-totals ^K-quit
```

Figure 3-5 Report View Window Showing Data from the Anchorage Earthquake of January 1, 1976.

#### 3.2.5 Retrieving Data

After the data has been retrieved from the data base, it must be brought to the local site. That is, it still remains on the computer at Lamont. This section describes how the data can be retrieved both over the phone line and over the Internet.

Some communication programs (e.g., PROCOMM, CROSSTALK) provide a means to capture information displayed on the screen to a file (often referred to as data logging or capture). Although this mechanism will work for parametric data, it does not work for the time-series data since they are not displayed. Furthermore, not all communications programs offer this feature. Therefore, other mechanisms are provided in Strongmo to obtain both the time-series and the parametric data.

There are three embedded ways to retrieve data from Strongmo: 1. through anonymous ftp; 2. electronic mail; and 3. the Kermit serial-communication protocol. Each of these modes provides a different size limitation on the amount of data transmitted. For now, data files retrieved using the Internet ftp command may be very large (up to 10 megabytes). Since data obtained using this method are temporarily stored on a disk at Lamont, the size of the files is limited by the space on the disk. Electronic mail files may be any size since the mail host at Lamont does not have a size limitation on mail. However, this does not mean that any size letter can be received, since intermediate mail hosts may have their own size limitations (typically 100 kilobytes). Since our modem uses a 2400 baud data transmission rate, and to limit the amount of time any given user is on the system, data files retrieved using the Kermit protocol are limited to 1 megabyte. Even at this size, it would take over fifty minutes for a one megabyte file to be received. Thus, it is recommended that the two other methods be used where possible or that the number of time-series retrieved be minimized.

The retrieval of data is initiated in the Report View window. If the filename field was retrieved from the data base, the actual time-series can be retrieved; otherwise only the report of parameters can be obtained. Since only a small number of time-series data can be transmitted over the various communications media, a subset of records may be selected from the stack. To select a given record, press the <Return> key while viewing the record of interest. Notice that an asterisk will appear next to the 'Selected' status field in the lower portion of the window. To deselect a record, like in the Query Selection window, use the ^P keystroke while the selected record is displayed. Since the size of the requested data is important to the transport mechanism used, there is a status field called 'Time-Series Filesize' in the middle of the lower portion of the window. The number to the right of this status field describes the approximate size of the ASCII data file, in bytes, that contains the time-series (the ASCII format of the time-series data is described in Appendix B). To find out the size of a request before it is actually retrieved, press the update key, u. This will prompt with a small sub-window that states the number of files selected, their total combined size (in bytes), and the size of the parametric data (the report). To remove the sub-window and continue with the selection process, press any key.

Once satisfied with the selection of records, or if only the parameters are wanted, the next step is to begin the retrieval of the data. Enter the keystroke ^X to initiate the retrieval request. If no timeseries files were selected, a sub-window will appear asking whether the report is wanted. Otherwise, the new sub-window will prompt with the question: 'Do you want the data?'. Below this question is a menu with three options: Yes, No, and Revise. If No is selected, the report is lost and the user is returned to the Main Menu. Revise will allow revision of the list of selected records. Choose Yes to proceed with the transfer of data.

Another sub-window will then be prompted, which asks the question: 'Which do you want?' It has three options describing the data that may be retrieved: 1) the Report; 2) the Time-series data; and 3) both. After selecting an option, the screen will be cleared and a new window will appear. This window requests the mode of transferral. It lists the three modes discussed above and the option to return to the Main Menu.

## **EMAIL:**

If option number one, 'Email', is selected, a prompt that requests a valid electronic mail address appears. After typing in the address and pressing <Return> the data is sent to that address.

#### FTP:

Choosing option number two, 'Anonymous ftp', causes the data to be transferred to a file in the directory ~ftp/nceer/data/ on our ftp host named "lamont" (Domain name: lamont.ldgo.columbia.edu; Internet address: 129.236.10.30). This data may be obtained at any time by using the anonymous ftp login; the procedure for getting files with ftp is described in section 4.1 of [1]. When this option is selected, a sub-window prompts with a brief message stating the name of the filename in which the data were stored and the time when they will be removed (usually 4AM the next morning). Thus, be sure and retrieve the data before that time.

#### **KERMIT:**

Kermit, the third option, prompts with a message to press any key and return to the communication program on the local computer to initiate it to receive the file using the Kermit protocol. After the transfer, Strongmo will ask if it was successful. If the transfer failed for any reason, it may be attempted again by responding no (press n). Strongmo will then ask: 'Do you wish to try again? t/q'. Press t to try again or q to quit and return to the Main Menu.

## 3.2.6 SSA Status Bulletin: Menu Option 3

NCEER, in conjunction with Lamont, operates a network of digital strong-motion stations in eastern North America. This option displays several pages of up-to-date information describing the status of this network. It uses the same Scrolling Text window as is used by the introduction option. The date of the status bulletin being displayed is shown three lines from the top of the screen. Common to each of the status bulletins is a list of the stations in the network, their location and the type of geology on which they are located (BEDROCK or ALLUVIUM).

#### 3.2.7 Raw SSA Data Retrieval: Menu Option 4

This option is available to other users of Kinemetrics SSA-1 instruments and allows them to obtain the raw binary data immediately, as they are retrieved from the network. Since the software to read these binary files is proprietary, it requires a user-id and a password. To obtain an id and password to use this option, contact the NCEER Staff at Lamont through the facility in option five of the Main Menu.

#### 3.2.8 Sending Mail to NCEER Staff: Menu Option 5

To contact the NCEER staff at Lamont about the data base, the SSA-1 digital network, Strongmo (we welcome all feedback), or anything else related to strong-motion data, select option number five from the main menu. This option provides a utility for those without the ability to send electronic mail (email). Users at sites that have email available to them may also choose to use this facility.

The first window that appears when option number five is selected is the Mail Header window. This window is different from any yet encountered because it requires full answers to its prompts. It is called a Form window simply because the blank spaces in the form must be filled in. An example of a completed Mail Header window is shown in Figure 3-6. The uppermost line requires a digit to be entered that defines the recipient of the mail. In this example, the two recipients of mail are the authors of this report. To enter the information requested, simply start typing and press <Return> to move down to the next line. Use the ^U keystroke to move the cursor up. The back-space key will delete an entry one character at a time. The form prompts for several pieces of infor-

mation. They include: the user's address; the institution they are affiliated with; the institution's address; and their email address and phone number (there is also enough room for a FAX number to be added). The help key in this window is not ? but ^?, because the question mark may be included as text. When finished entering the responses to the prompts enter the keystroke ^E to continue with the mail function or ^K to exit back to the Main Menu.

Entering ^E will, prompt with the Mail Message window. This is the second part of building a letter for electronic mail. The first window was the return address of the letter. In this window, the message or body of the letter is typed. To enter in the message, just start typing, as characters will be echoed to the screen starting in the upper left hand corner. The cursor will automatically wrap around (move down and to the left) when it gets to the end of a line. Pressing <Return> will also cause the cursor to wrap. While typing, if the bottom of the window is reached and <Return> is pressed, the screen will scroll upwards one line. Thus, the length of the message may be very large, up to 30 kilobytes. When finished with the message, type ^E to send it or ^K to exit back to the Main Menu. If ^E is typed, a quick prompt that the message was sent is echoed to the screen. The prompt will then request that any key be pressed to return to the Main Menu.

#### 3.2.9 Exiting Strongmo: Menu Option 6

There are only two ways to exit Strongmo, and both are accessible from the Main Menu window. They are: the Main Menu menu option number six or the ^K keystroke.

| NCEER Ground Motion Facility<br>[Send mail to staff]                                                                                                    |
|----------------------------------------------------------------------------------------------------|
| <br>Sendee [1-paulf (Paul Friberg) or 2-cats (Catherine Susch)]<br>Enter 1 or 2: 2                                                                                                    |
| Sender (about yourself)<br>Name : Paul Friberg<br>Institute : Lamont-Doherty<br>Address : Route 9w, Palisades, New York, 10964<br>E-mail address : paulf@lamont.ldgo.columbia.edu<br>Phone number : (914) 359-2900 ext 620 |
| ^E-continue E-mail ^U-Up <return>-down ^K-exit to main menu ^?-help</return>                                                                                                    |

Figure 3-6 Mail Header Window. Note That This Window is Already Filled in with Italicized Text.

,

.

# **SECTION 4**

#### REFERENCES

[1] Friberg, P.A., and K.H. Jacob, "NCEER Strong-Motion Data Base: A User Manual for the GeoBase Release (Version 1.0 for the SUN3)", NCEER Technical Report, NCEER-90-0005, 1990.

- - -

.

#### **APPENDIX A**

#### **Quick Reference List**

This appendix provides a list of the steps used in building a query, examining data, and retrieving data. It provides a summary of the details described in Sections 3.2.3-5. It assumes the user has already selected option 2 of the Main Menu, and that the Field Selection window is displayed.

- 1. SELECT FIELDS: The first step to building a query is to select those fields for which data are desired. Select any number of fields from the four tables displayed.
  - **a.** Move the cursor (highlighted field) up, down, left, and right with the U, N, H, and J keys respectively. Arrow keys may also work on some terminals.
  - **b.** Press RETURN to select a field when it is highlighted by the cursor. Type ^P (Control P) to deselect a selected field.
  - c. Type ^B (Control B) to get a description of the currently highlighted field.
  - d. Select the filename field from the trace table if time-series are desired.
- 2. SET LIMITS: The second step in the query building process is to set the range of the search. By default the entire data base will be searched. The range can be set on any field and any number of fields, not just those selected in step 1. Move the cursor to the desired field and type ^B (Control B) twice.
  - a. STRINGS: For fields which contain strings, a scrollable list with all available data are displayed for selection. Move the cursor to the desired data using the U and N keys, and press RETURN to select the data value. To deselect data, type ^P (Control P) while it is highlighted. Type ^X (Control X) to acknowledge the string selections or ^K (Control K) to ignore selections made.
  - **b.** NUMBERS: For fields that hold numeric values, the maximum and minimum values of the search may be changed. The user will be shown the current range and be prompted for new max. and min. values. Type in the new values and press RETURN when finished. Enter the same values if only one is being searched for.
- 3. SEND REQUEST: Type ^X (Control X) from the Field Selection Window to send the Query to the data base .
- 4. QUERY COMPLETION: After the data base processes the query, a prompt will state how many records were found. Examine the data by pressing 1, revise the query by pressing 2, or return to the main menu by pressing 3. It is important to note that once option 1 is selected, the query may not be revised again.
- 5. EXAMINE DATA: First, a textual description of the data viewing process is presented. Press any key to examine the next page of text until the Report View window is presented. Type ^N (Control N) to page forward through the parametric records and ^P (Control P) to move backwards. If the filename field was selected, press RETURN to select the current record for later retrieval. Press U to list the total size of the selected time-series.
- 6. **RETRIEVE DATA**: Type ^X (Control X) to retrieve the data or ^K (Control K) to exit back to the main menu.
  - a. If no time-series were selected, the prompt will ask: Do you want the Report? Press Y for yes or N for no.
  - **b.** If time-series were selected, the prompt will ask: Which do you want? Press 1 for the Report, 2 for the time-series, or 3 for both.
  - **c.** Next choose the transferal medium. Press 1 for electronic mail, 2 for anonymous ftp, or 3 for Kermit.

#### **APPENDIX B**

#### **NCEER's ASCII Format for Strong-Motion Data**

The NCEER strong-motion ASCII format was designed to accept strong-motion time-series data stored in AH format. It was created to provide a medium for the exchange of time-series between sites where the XDR binary format of AH is not yet available. This ASCII format is generated by using the ah2nceer program. Each ASCII time-series in this format is composed of a 22 line header, each line of which is variable length, followed by any number of lines of data. The header contains three parts, event, site, and record/trace, which have fixed fields to accept parameters from the AH header. Two key fields, *data format* and *number of points*, in the record/trace portion of each header, describe the format and number of data that follow it. Furthermore, since the size of the header is fixed, many header/data pairs may be combined in one file.

An example of a file in the NCEER strong-motion ASCII format is provided below:

```
NCEER ASCII STRONG-MOTION DATA FORMAT
EVENT PARAMETERS:
DATE: year=1988 month=11 day=25
TIME: hour minute (24hr)=2346 second= 4.500 time code=UTC
LOCATION: latitude= 48.12100 longitude= -71.18600 depth (km)= 28.0
NAME: Saguenay earthquake
SITE PARAMETERS:
LOCATION: latitude= 47.54960 longitude= -70.32730 elevation (m)=
                                                                  0.0
 SITE ID: Site - 20 - , Les Eboulements, PQ
CODE: 20
RECORD/TRACE PARAMETERS:
 START DATE: year= 0 month= 0 day= 0
 START TIME: hour minute (24hr)=0000 second= 0.000 time code=UTC
EPICENTRAL DISTANCE: distance (km) = 90.4 azimuth (deq)=N315.0
 SPECS: sampling rate (sec)=0.005
       number of points=
                        4134
       units=CM/SEC/SEC
       type of data=ACCELERATION
       data format=10F8.2 INTERPOLATED
COMPONENT OF MOTION: azimuth=N270 (HORIZONTAL)
COMMENT: direction of motion. relative to ground
DATA:
  -1.67 -4.10 -4.59 -5.66 -0.02
                                      4.04 5.16 3.78 1.14 0.50
  -6.33 -10.18 -2.46 7.50 9.25 1.19 -5.34 -2.04 -1.97 -5.62
  -2.24 1.07 3.35 0.94 -1.56 -1.93 -4.71 -2.10 4.81
                                                                    4.27
  -5.78 -3.14 4.76 -2.10 -5.54 3.22 1.72 -13.88 -10.32
                                                                    7.11
NCEER ASCII STRONG-MOTION DATA FORMAT
    EVENT PARAMETERS:
     more parameters...
DATA:
     more data...
```

#### NATIONAL CENTER FOR EARTHQUAKE ENGINEERING RESEARCH LIST OF TECHNICAL REPORTS

The National Center for Earthquake Engineering Research (NCEER) publishes technical reports on a variety of subjects related to earthquake engineering written by authors funded through NCEER. These reports are available from both NCEER's Publications Department and the National Technical Information Service (NTIS). Requests for reports should be directed to the Publications Department, National Center for Earthquake Engineering Research, State University of New York at Buffalo, Red Jacket Quadrangle, Buffalo, New York 14261. Reports can also be requested through NTIS, 5285 Port Royal Road, Springfield, Virginia 22161. NTIS accession numbers are shown in parenthesis, if available.

| NCEER-87-0001 | "First-Year Program in Research, Education and Technology Transfer," 3/5/87, (PB88-134275/AS).                                                                                                    |
|---------------|----------------------------------------------------------------------------------------------------|
| NCEER-87-0002 | "Experimental Evaluation of Instantaneous Optimal Algorithms for Structural Control," by R.C. Lin, T.T. Soong and A.M. Reinhorn, 4/20/87, (PB88-134341/AS).                                                                                                    |
| NCEER-87-0003 | "Experimentation Using the Earthquake Simulation Facilities at University at Buffalo," by A.M. Reinhorn and R.L. Ketter, to be published.                                                                                                    |
| NCEER-87-0004 | "The System Characteristics and Performance of a Shaking Table," by J.S. Hwang, K.C. Chang and G.C. Lee, 6/1/87, (PB88-134259/AS). This report is available only through NTIS (see address given above).                                                             |
| NCEER-87-0005 | "A Finite Element Formulation for Nonlinear Viscoplastic Material Using a Q Model," by O. Gyebi and G. Dasgupta, 11/2/87, (PB88-213764/AS).                                                                                                    |
| NCEER-87-0006 | "Symbolic Manipulation Program (SMP) - Algebraic Codes for Two and Three Dimensional Finite Element Formulations," by X. Lee and G. Dasgupta, 11/9/87, (PB88-219522/AS).                                                                                             |
| NCEER-87-0007 | "Instantaneous Optimal Control Laws for Tall Buildings Under Seismic Excitations," by J.N. Yang, A. Akbarpour and P. Ghaemmaghami, 6/10/87, (PB88-134333/AS).                                                                                                    |
| NCEER-87-0008 | "IDARC: Inelastic Damage Analysis of Reinforced Concrete Frame - Shear-Wall Structures," by Y.J. Park, A.M. Reinhorn and S.K. Kunnath, 7/20/87, (PB88-134325/AS).                                                                                                    |
| NCEER-87-0009 | "Liquefaction Potential for New York State: A Preliminary Report on Sites in Manhattan and Buffalo,"<br>by M. Budhu, V. Vijayakumar, R.F. Giese and L. Baumgras, 8/31/87, (PB88-163704/AS). This report<br>is available only through NTIS (see address given above). |
| NCEER-87-0010 | "Vertical and Torsional Vibration of Foundations in Inhomogeneous Media," by A.S. Veletsos and K.W. Dotson, 6/1/87, (PB88-134291/AS).                                                                                                    |
| NCEER-87-0011 | "Seismic Probabilistic Risk Assessment and Seismic Margins Studies for Nuclear Power Plants," by Howard H.M. Hwang, 6/15/87, (PB88-134267/AS).                                                                                                    |
| NCEER-87-0012 | "Parametric Studies of Frequency Response of Secondary Systems Under Ground-Acceleration Excitations," by Y. Yong and Y.K. Lin, 6/10/87, (PB88-134309/AS).                                                                                                    |
| NCEER-87-0013 | "Frequency Response of Secondary Systems Under Seismic Excitation," by J.A. HoLung, J. Cai and Y.K. Lin, 7/31/87, (PB88-134317/AS).                                                                                                    |
| NCEER-87-0014 | "Modelling Earthquake Ground Motions in Seismically Active Regions Using Parametric Time Series Methods," by G.W. Ellis and A.S. Cakmak, 8/25/87, (PB88-134283/AS).                                                                                                  |
| NCEER-87-0015 | "Detection and Assessment of Seismic Structural Damage," by E. DiPasquale and A.S. Cakmak, 8/25/87, (PB88-163712/AS).                                                                                                    |
| NCEER-87-0016 | "Pipeline Experiment at Parkfield, California," by J. Isenberg and E. Richardson, 9/15/87, (PB88-163720/AS). This report is available only through NTIS (see address given above).                                                                                   |

| NCEER-87-0017 | "Digital Simulation of Seismic Ground Motion," by M. Shinozuka, G. Deodatis and T. Harada, 8/31/87, (PB88-155197/AS). This report is available only through NTIS (see address given above).                   |
|---------------|----------------------------------------------------------------------------------------------------|
| NCEER-87-0018 | "Practical Considerations for Structural Control: System Uncertainty, System Time Delay and Trunca-<br>tion of Small Control Forces," J.N. Yang and A. Akbarpour, 8/10/87, (PB88-163738/AS).                  |
| NCEER-87-0019 | "Modal Analysis of Nonclassically Damped Structural Systems Using Canonical Transformation," by J.N. Yang, S. Sarkani and F.X. Long, 9/27/87, (PB88-187851/AS).                                               |
| NCEER-87-0020 | "A Nonstationary Solution in Random Vibration Theory," by J.R. Red-Horse and P.D. Spanos, 11/3/87, (PB88-163746/AS).                                                                                          |
| NCEER-87-0021 | "Horizontal Impedances for Radially Inhomogeneous Viscoelastic Soil Layers," by A.S. Veletsos and K.W. Dotson, 10/15/87, (PB88-150859/AS).                                                                    |
| NCEER-87-0022 | "Seismic Damage Assessment of Reinforced Concrete Members," by Y.S. Chung, C. Meyer and M. Shinozuka, 10/9/87, (PB88-150867/AS). This report is available only through NTIS (see address given above).        |
| NCEER-87-0023 | "Active Structural Control in Civil Engineering," by T.T. Soong, 11/11/87, (PB88-187778/AS).                                                                                                    |
| NCEER-87-0024 | Vertical and Torsional Impedances for Radially Inhomogeneous Viscoelastic Soil Layers," by K.W. Dotson and A.S. Veletsos, 12/87, (PB88-187786/AS).                                                            |
| NCEER-87-0025 | "Proceedings from the Symposium on Seismic Hazards, Ground Motions, Soil-Liquefaction and Engineering Practice in Eastern North America," October 20-22, 1987, edited by K.H. Jacob, 12/87, (PB88-188115/AS). |
| NCEER-87-0026 | "Report on the Whittier-Narrows, California, Earthquake of October 1, 1987," by J. Pantelic and A. Reinhorn, 11/87, (PB88-187752/AS). This report is available only through NTIS (see address given above).   |
| NCEER-87-0027 | "Design of a Modular Program for Transient Nonlinear Analysis of Large 3-D Building Structures," by S. Srivastav and J.F. Abel, 12/30/87, (PB88-187950/AS).                                                   |
| NCEER-87-0028 | "Second-Year Program in Research, Education and Technology Transfer," 3/8/88, (PB88-219480/AS).                                                                                                    |
| NCEER-88-0001 | "Workshop on Seismic Computer Analysis and Design of Buildings With Interactive Graphics," by W. McGuire, J.F. Abel and C.H. Conley, 1/18/88, (PB88-187760/AS).                                               |
| NCEER-88-0002 | "Optimal Control of Nonlinear Flexible Structures," by J.N. Yang, F.X. Long and D. Wong, 1/22/88, (PB88-213772/AS).                                                                                           |
| NCEER-88-0003 | "Substructuring Techniques in the Time Domain for Primary-Secondary Structural Systems," by G.D. Manolis and G. Juhn, 2/10/88, (PB88-213780/AS).                                                              |
| NCEER-88-0004 | "Iterative Seismic Analysis of Primary-Secondary Systems," by A. Singhal, L.D. Lutes and P.D. Spanos, 2/23/88, (PB88-213798/AS).                                                                              |
| NCEER-88-0005 | "Stochastic Finite Element Expansion for Random Media," by P.D. Spanos and R. Ghanem, 3/14/88, (PB88-213806/AS).                                                                                              |
| NCEER-88-0006 | "Combining Structural Optimization and Structural Control," by F.Y. Cheng and C.P. Pantelides, 1/10/88, (PB88-213814/AS).                                                                                     |
| NCEER-88-0007 | "Seismic Performance Assessment of Code-Designed Structures," by H.H-M. Hwang, J-W. Jaw and H-J. Shau, 3/20/88, (PB88-219423/AS).                                                                             |

NCEER-88-0008 "Reliability Analysis of Code-Designed Structures Under Natural Hazards," by H.H-M. Hwang, H. Ushiba and M. Shinozuka, 2/29/88, (PB88-229471/AS), NCEER-88-0009 "Seismic Fragility Analysis of Shear Wall Structures," by J-W Jaw and H.H-M. Hwang, 4/30/88, (PB89-102867/AS). "Base Isolation of a Multi-Story Building Under a Harmonic Ground Motion - A Comparison of NCEER-88-0010 Performances of Various Systems," by F-G Fan, G. Ahmadi and I.G. Tadjbakhsh, 5/18/88, (PB89-122238/AS). NCEER-88-0011 "Seismic Floor Response Spectra for a Combined System by Green's Functions," by F.M. Lavelle, L.A. Bergman and P.D. Spanos, 5/1/88, (PB89-102875/AS). NCEER-88-0012 "A New Solution Technique for Randomly Excited Hysteretic Structures," by G.Q. Cai and Y.K. Lin, 5/16/88, (PB89-102883/AS). "A Study of Radiation Damping and Soil-Structure Interaction Effects in the Centrifuge," by K. NCEER-88-0013 Weissman, supervised by J.H. Prevost, 5/24/88, (PB89-144703/AS). NCEER-88-0014 "Parameter Identification and Implementation of a Kinematic Plasticity Model for Frictional Soils," by J.H. Prevost and D.V. Griffiths, to be published. "Two- and Three- Dimensional Dynamic Finite Element Analyses of the Long Valley Dam," by D.V. NCEER-88-0015 Griffiths and J.H. Prevost, 6/17/88, (PB89-144711/AS). NCEER-88-0016 "Damage Assessment of Reinforced Concrete Structures in Eastern United States," by A.M. Reinhorn, M.J. Seidel, S.K. Kunnath and Y.J. Park, 6/15/88, (PB89-122220/AS). NCEER-88-0017 "Dynamic Compliance of Vertically Loaded Strip Foundations in Multilayered Viscoelastic Soils," by S. Ahmad and A.S.M. Israil, 6/17/88, (PB89-102891/AS). "An Experimental Study of Seismic Structural Response With Added Viscoelastic Dampers," by R.C. NCEER-88-0018 Lin, Z. Liang, T.T. Soong and R.H. Zhang, 6/30/88, (PB89-122212/AS). "Experimental Investigation of Primary - Secondary System Interaction," by G.D. Manolis, G. Juhn and NCEER-88-0019 A.M. Reinhorn, 5/27/88, (PB89-122204/AS). "A Response Spectrum Approach For Analysis of Nonclassically Damped Structures," by J.N. Yang, S. NCEER-88-0020 Sarkani and F.X. Long, 4/22/88, (PB89-102909/AS). NCEER-88-0021 "Seismic Interaction of Structures and Soils: Stochastic Approach," by A.S. Veletsos and A.M. Prasad, 7/21/88, (PB89-122196/AS). NCEER-88-0022 "Identification of the Serviceability Limit State and Detection of Seismic Structural Damage," by E. DiPasquale and A.S. Cakmak, 6/15/88, (PB89-122188/AS). "Multi-Hazard Risk Analysis: Case of a Simple Offshore Structure," by B.K. Bhartia and E.H. NCEER-88-0023 Vanmarcke, 7/21/88, (PB89-145213/AS). "Automated Seismic Design of Reinforced Concrete Buildings," by Y.S. Chung, C. Meyer and M. NCEER-88-0024 Shinozuka, 7/5/88, (PB89-122170/AS). "Experimental Study of Active Control of MDOF Structures Under Seismic Excitations," by L.L. NCEER-88-0025 Chung, R.C. Lin, T.T. Soong and A.M. Reinhorn, 7/10/88, (PB89-122600/AS). "Earthquake Simulation Tests of a Low-Rise Metal Structure," by J.S. Hwang, K.C. Chang, G.C. Lee NCEER-88-0026 and R.L. Ketter, 8/1/88, (PB89-102917/AS). "Systems Study of Urban Response and Reconstruction Due to Catastrophic Earthquakes," by F. Kozin NCEER-88-0027 and H.K. Zhou, 9/22/88, (PB90-162348/AS).

NCEER-88-0028 "Seismic Fragility Analysis of Plane Frame Structures," by H.H-M. Hwang and Y.K. Low, 7/31/88, (PB89-131445/AS). NCEER-88-0029 "Response Analysis of Stochastic Structures," by A. Kardara, C. Bucher and M. Shinozuka, 9/22/88, (PB89-174429/AS). NCEER-88-0030 "Nonnormal Accelerations Due to Yielding in a Primary Structure," by D.C.K. Chen and L.D. Lutes, 9/19/88, (PB89-131437/AS). "Design Approaches for Soil-Structure Interaction," by A.S. Veletsos, A.M. Prasad and Y. Tang, NCEER-88-0031 12/30/88, (PB89-174437/AS). NCEER-88-0032 "A Re-evaluation of Design Spectra for Seismic Damage Control," by C.J. Turkstra and A.G. Tallin, 11/7/88, (PB89-145221/AS). NCEER-88-0033 "The Behavior and Design of Noncontact Lap Splices Subjected to Repeated Inelastic Tensile Loading," by V.E. Sagan, P. Gergely and R.N. White, 12/8/88, (PB89-163737/AS). "Seismic Response of Pile Foundations," by S.M. Mamoon, P.K. Banerjee and S. Ahmad, 11/1/88, NCEER-88-0034 (PB89-145239/AS). NCEER-88-0035 "Modeling of R/C Building Structures With Flexible Floor Diaphragms (IDARC2)," by A.M. Reinhorn, S.K. Kunnath and N. Panahshahi, 9/7/88, (PB89-207153/AS). "Solution of the Dam-Reservoir Interaction Problem Using a Combination of FEM, BEM with NCEER-88-0036 Particular Integrals, Modal Analysis, and Substructuring," by C-S. Tsai, G.C. Lee and R.L. Ketter, 12/31/88, (PB89-207146/AS). "Optimal Placement of Actuators for Structural Control," by F.Y. Cheng and C.P. Pantelides, 8/15/88, NCEER-88-0037 (PB89-162846/AS). NCEER-88-0038 "Teflon Bearings in Aseismic Base Isolation: Experimental Studies and Mathematical Modeling," by A. Mokha, M.C. Constantinou and A.M. Reinhorn, 12/5/88, (PB89-218457/AS). "Seismic Behavior of Flat Slab High-Rise Buildings in the New York City Area," by P. Weidlinger and NCEER-88-0039 M. Ettouney, 10/15/88, (PB90-145681/AS). "Evaluation of the Earthquake Resistance of Existing Buildings in New York City," by P. Weidlinger NCEER-88-0040 and M. Ettouney, 10/15/88, to be published. NCEER-88-0041 "Small-Scale Modeling Techniques for Reinforced Concrete Structures Subjected to Seismic Loads," by W. Kim, A. El-Attar and R.N. White, 11/22/88, (PB89-189625/AS). "Modeling Strong Ground Motion from Multiple Event Earthquakes," by G.W. Ellis and A.S. Cakmak, NCEER-88-0042 10/15/88, (PB89-174445/AS). NCEER-88-0043 "Nonstationary Models of Seismic Ground Acceleration," by M. Grigoriu, S.E. Ruiz and E. Rosenblueth, 7/15/88, (PB89-189617/AS). "SARCF User's Guide: Seismic Analysis of Reinforced Concrete Frames," by Y.S. Chung, C. Meyer NCEER-88-0044 and M. Shinozuka, 11/9/88, (PB89-174452/AS). NCEER-88-0045 "First Expert Panel Meeting on Disaster Research and Planning," edited by J. Pantelic and J. Stoyle, 9/15/88, (PB89-174460/AS). NCEER-88-0046 "Preliminary Studies of the Effect of Degrading Infill Walls on the Nonlinear Seismic Response of Steel Frames," by C.Z. Chrysostomou, P. Gergely and J.F. Abel, 12/19/88, (PB89-208383/AS).

| NCEER-88-0047 | "Reinforced Concrete Frame Component Testing Facility - Design, Construction, Instrumentation and Operation," by S.P. Pessiki, C. Conley, T. Bond, P. Gergely and R.N. White, 12/16/88, (PB89-174478/AS).                   |
|---------------|----------------------------------------------------------------------------------------------------|
| NCEER-89-0001 | "Effects of Protective Cushion and Soil Compliancy on the Response of Equipment Within a Seismi-<br>cally Excited Building," by J.A. HoLung, 2/16/89, (PB89-207179/AS).                                                     |
| NCEER-89-0002 | "Statistical Evaluation of Response Modification Factors for Reinforced Concrete Structures," by H.H-M. Hwang and J-W. Jaw, 2/17/89, (PB89-207187/AS).                                                                      |
| NCEER-89-0003 | "Hysteretic Columns Under Random Excitation," by G-Q. Cai and Y.K. Lin, 1/9/89, (PB89-196513/<br>AS).                                                                                                    |
| NCEER-89-0004 | "Experimental Study of 'Elephant Foot Bulge' Instability of Thin-Walled Metal Tanks," by Z-H. Jia and R.L. Ketter, 2/22/89, (PB89-207195/AS).                                                                               |
| NCEER-89-0005 | "Experiment on Performance of Buried Pipelines Across San Andreas Fault," by J. Isenberg, E. Richardson and T.D. O'Rourke, 3/10/89, (PB89-218440/AS).                                                                       |
| NCEER-89-0006 | "A Knowledge-Based Approach to Structural Design of Earthquake-Resistant Buildings," by M. Subramani, P. Gergely, C.H. Conley, J.F. Abel and A.H. Zaghw, 1/15/89, (PB89-218465/AS).                                         |
| NCEER-89-0007 | "Liquefaction Hazards and Their Effects on Buried Pipelines," by T.D. O'Rourke and P.A. Lane, 2/1/89, (PB89-218481).                                                                                                    |
| NCEER-89-0008 | "Fundamentals of System Identification in Structural Dynamics," by H. Imai, C-B. Yun, O. Maruyama and M. Shinozuka, 1/26/89, (PB89-207211/AS).                                                                              |
| NCEER-89-0009 | "Effects of the 1985 Michoacan Earthquake on Water Systems and Other Buried Lifelines in Mexico," by A.G. Ayala and M.J. O'Rourke, 3/8/89, (PB89-207229/AS).                                                                |
| NCEER-89-R010 | "NCEER Bibliography of Earthquake Education Materials," by K.E.K. Ross, Second Revision, 9/1/89, (PB90-125352/AS).                                                                                                    |
| NCEER-89-0011 | "Inelastic Three-Dimensional Response Analysis of Reinforced Concrete Building Structures (IDARC-<br>3D), Part I - Modeling," by S.K. Kunnath and A.M. Reinhorn, 4/17/89, (PB90-114612/AS).                                 |
| NCEER-89-0012 | "Recommended Modifications to ATC-14," by C.D. Poland and J.O. Malley, 4/12/89, (PB90-108648/AS).                                                                                                    |
| NCEER-89-0013 | "Repair and Strengthening of Beam-to-Column Connections Subjected to Earthquake Loading," by M. Corazao and A.J. Durrani, 2/28/89, (PB90-109885/AS).                                                                        |
| NCEER-89-0014 | "Program EXKAL2 for Identification of Structural Dynamic Systems," by O. Maruyama, C-B. Yun, M. Hoshiya and M. Shinozuka, 5/19/89, (PB90-109877/AS).                                                                        |
| NCEER-89-0015 | "Response of Frames With Bolted Semi-Rigid Connections, Part I - Experimental Study and Analytical Predictions," by P.J. DiCorso, A.M. Reinhorn, J.R. Dickerson, J.B. Radziminski and W.L. Harper, 6/1/89, to be published. |
| NCEER-89-0016 | "ARMA Monte Carlo Simulation in Probabilistic Structural Analysis," by P.D. Spanos and M.P. Mignolet, 7/10/89, (PB90-109893/AS).                                                                                            |
| NCEER-89-P017 | "Preliminary Proceedings from the Conference on Disaster Preparedness - The Place of Earthquake Education in Our Schools," Edited by K.E.K. Ross, 6/23/89.                                                                  |
| NCEER-89-0017 | "Proceedings from the Conference on Disaster Preparedness - The Place of Earthquake Education in Our Schools," Edited by K.E.K. Ross, 12/31/89, (PB90-207895).                                                              |

\_\_\_\_

\_

NCEER-89-0018 "Multidimensional Models of Hysteretic Material Behavior for Vibration Analysis of Shape Memory Energy Absorbing Devices, by E.J. Graesser and F.A. Cozzarelli, 6/7/89, (PB90-164146/AS). NCEER-89-0019 "Nonlinear Dynamic Analysis of Three-Dimensional Base Isolated Structures (3D-BASIS)," by S. Nagarajajah, A.M. Reinhorn and M.C. Constantinou, 8/3/89, (PB90-161936/AS), NCEER-89-0020 "Structural Control Considering Time-Rate of Control Forces and Control Rate Constraints," by F.Y. Cheng and C.P. Pantelides, 8/3/89, (PB90-120445/AS). NCEER-89-0021 "Subsurface Conditions of Memphis and Shelby County," by K.W. Ng, T-S. Chang and H-H.M. Hwang, 7/26/89, (PB90-120437/AS). "Seismic Wave Propagation Effects on Straight Jointed Buried Pipelines," by K. Elhmadi and M.J. NCEER-89-0022 O'Rourke, 8/24/89, (PB90-162322/AS). NCEER-89-0023 "Workshop on Serviceability Analysis of Water Delivery Systems," edited by M. Grigoriu, 3/6/89, (PB90-127424/AS). NCEER-89-0024 "Shaking Table Study of a 1/5 Scale Steel Frame Composed of Tapered Members," by K.C. Chang, J.S. Hwang and G.C. Lee, 9/18/89, (PB90-160169/AS). NCEER-89-0025 "DYNA1D: A Computer Program for Nonlinear Seismic Site Response Analysis - Technical Documentation," by Jean H. Prevost, 9/14/89, (PB90-161944/AS). NCEER-89-0026 "1:4 Scale Model Studies of Active Tendon Systems and Active Mass Dampers for Aseismic Protection," by A.M. Reinhorn, T.T. Soong, R.C. Lin, Y.P. Yang, Y. Fukao, H. Abe and M. Nakai, 9/15/89, (PB90-173246/AS). NCEER-89-0027 "Scattering of Waves by Inclusions in a Nonhomogeneous Elastic Half Space Solved by Boundary Element Methods," by P.K. Hadley, A. Askar and A.S. Cakmak, 6/15/89, (PB90-145699/AS). NCEER-89-0028 "Statistical Evaluation of Deflection Amplification Factors for Reinforced Concrete Structures," by H.H.M. Hwang, J-W. Jaw and A.L. Ch'ng, 8/31/89, (PB90-164633/AS). NCEER-89-0029 "Bedrock Accelerations in Memphis Area Due to Large New Madrid Earthquakes," by H.H.M. Hwang, C.H.S. Chen and G. Yu, 11/7/89, (PB90-162330/AS). "Seismic Behavior and Response Sensitivity of Secondary Structural Systems," by Y.O. Chen and T.T. NCEER-89-0030 Soong, 10/23/89, (PB90-164658/AS). NCEER-89-0031 "Random Vibration and Reliability Analysis of Primary-Secondary Structural Systems," by Y. Ibrahim, M. Grigoriu and T.T. Soong, 11/10/89, (PB90-161951/AS). "Proceedings from the Second U.S. - Japan Workshop on Liquefaction, Large Ground Deformation and NCEER-89-0032 Their Effects on Lifelines, September 26-29, 1989," Edited by T.D. O'Rourke and M. Hamada, 12/1/89, (PB90-209388/AS). NCEER-89-0033 "Deterministic Model for Seismic Damage Evaluation of Reinforced Concrete Structures," by J.M. Bracci, A.M. Reinhorn, J.B. Mander and S.K. Kunnath, 9/27/89. "On the Relation Between Local and Global Damage Indices," by E. DiPasquale and A.S. Cakmak, NCEER-89-0034 8/15/89, (PB90-173865). NCEER-89-0035 "Cyclic Undrained Behavior of Nonplastic and Low Plasticity Silts," by A.J. Walker and H.E. Stewart, 7/26/89, (PB90-183518/AS). "Liquefaction Potential of Surficial Deposits in the City of Buffalo, New York," by M. Budhu, R. Giese NCEER-89-0036 and L. Baumgrass, 1/17/89, (PB90-208455/AS).

| NCEER-89-0037 | "A Deterministic Assessment of Effects of Ground Motion Incoherence," by A.S. Veletsos and Y. Tang, 7/15/89, (PB90-164294/AS).                                                                      |
|---------------|----------------------------------------------------------------------------------------------------|
| NCEER-89-0038 | "Workshop on Ground Motion Parameters for Seismic Hazard Mapping," July 17-18, 1989, edited by R.V. Whitman, 12/1/89, (PB90-173923/AS).                                                             |
| NCEER-89-0039 | "Seismic Effects on Elevated Transit Lines of the New York City Transit Authority," by C.J. Cos-<br>tantino, C.A. Miller and E. Heymsfield, 12/26/89, (PB90-207887/AS).                             |
| NCEER-89-0040 | "Centrifugal Modeling of Dynamic Soil-Structure Interaction," by K. Weissman, Supervised by J.H. Prevost, 5/10/89, (PB90-207879/AS).                                                                |
| NCEER-89-0041 | "Linearized Identification of Buildings With Cores for Seismic Vulnerability Assessment," by I-K. Ho and A.E. Aktan, 11/1/89.                                                                       |
| NCEER-90-0001 | "Geotechnical and Lifeline Aspects of the October 17, 1989 Loma Prieta Earthquake in San Francisco,"<br>by T.D. O'Rourke, H.E. Stewart, F.T. Blackburn and T.S. Dickerman, 1/90, (PB90-208596/AS).  |
| NCEER-90-0002 | "Nonnormal Secondary Response Due to Yielding in a Primary Structure," by D.C.K. Chen and L.D. Lutes, 2/28/90.                                                                                      |
| NCEER-90-0003 | "Earthquake Education Materials for Grades K-12," by K.E.K. Ross, 4/16/90.                                                                                                    |
| NCEER-90-0004 | "Catalog of Strong Motion Stations in Eastern North America," by R.W. Busby, 4/3/90.                                                                                                    |
| NCEER-90-0005 | "NCEER Strong-Motion Data Base: A User Manuel for the GeoBase Release (Version 1.0 for the Sun3)," by P. Friberg and K. Jacob, 3/31/90.                                                             |
| NCEER-90-0006 | "Seismic Hazard Along a Crude Oil Pipeline in the Event of an 1811-1812 Type New Madrid Earthquake," by H.H.M. Hwang and C-H.S. Chen, 4/16/90.                                                      |
| NCEER-90-0007 | "Site-Specific Response Spectra for Memphis Sheahan Pumping Station," by H.H.M. Hwang and C.S. Lee, 5/15/90.                                                                                        |
| NCEER-90-0008 | "Pilot Study on Seismic Vulnerability of Crude Oil Transmission Systems," by T. Ariman, R. Dobry, M. Grigoriu, F. Kozin, M. O'Rourke, T. O'Rourke and M. Shinozuka, 5/25/90.                        |
| NCEER-90-0009 | "A Program to Generate Site Dependent Time Histories: EQGEN," by G.W. Ellis, M. Srinivasan and A.S. Cakmak, 1/30/90.                                                                                |
| NCEER-90-0010 | "Active Isolation for Seismic Protection of Operating Rooms," by M.E. Talbott, Supervised by M. Shinozuka, 6/8/9.                                                                                   |
| NCEER-90-0011 | "Program LINEARID for Identification of Linear Structural Dynamic Systems," by C-B. Yun and M. Shinozuka, 6/25/90.                                                                                  |
| NCEER-90-0012 | "Two-Dimensional Two-Phase Elasto-Plastic Seismic Response of Earth Dams," by A.N. Yiagos, Supervised by J.H. Prevost, 6/20/90.                                                                     |
| NCEER-90-0013 | "Secondary Systems in Base-Isolated Structures: Experimental Investigation, Stochastic Response and Stochastic Sensitivity," by G.D. Manolis, G. Juhn, M.C. Constantinou and A.M. Reinhorn, 7/1/90. |
| NCEER-90-0014 | "Seismic Behavior of Lightly-Reinforced Concrete Column and Beam-Column Joint Details," by S.P. Pessiki, C.H. Conley, P. Gergely and R.N. White, 8/22/90.                                           |
| NCEER-90-0015 | "Two Hybrid Control Systems for Building Structures Under Strong Earthquakes," by J.N. Yang and A. Danielians, 6/29/90.                                                                             |

NCEER-90-0016 "Instantaneous Optimal Control with Acceleration and Velocity Feedback," by J.N. Yang and Z. Li, 6/29/90. NCEER-90-0017 "Reconnaissance Report on the Northern Iran Earthquake of June 21, 1990," by M. Mehrain, 10/4/90. NCEER-90-0018 "Evaluation of Liquefaction Potential in Memphis and Shelby County," by T.S. Chang, P.S. Tang, C.S. Lee and H. Hwang, 8/10/90. NCEER-90-0019 "Experimental and Analytical Study of a Combined Sliding Disc Bearing and Helical Steel Spring Isolation System," by M.C. Constantinou, A.S. Mokha and A.M. Reinhorn, 10/4/90. "Experimental Study and Analytical Prediction of Earthquake Response of a Sliding Isolation System NCEER-90-0020 with a Spherical Surface," by A.S. Mokha, M.C. Constantinou and A.M. Reinhorn, 10/11/90. NCEER-90-0021 "Dynamic Interaction Factors for Floating Pile Groups," by G. Gazetas, K. Fan, A. Kaynia and E. Kausel, 9/10/90. "Evaluation of Seismic Damage Indices for Reinforced Concrete Structures," by S. Rodríguez-Gonez NCEER-90-0022 and A.S. Cakmak, 9/30/90. NCEER-90-0023 "Study of Site Response at a Selected Memphis Site," by H. Desai, S. Ahmad, G. Gazetas and M.R. Oh, 10/11/90. NCEER-90-0024 "A User's Guide to Strongmo: Version 1.0 of NCEER's Strong-Motion Data Access Tool for PCs and Terminals," by P.A. Friberg and C.A.T. Susch, 11/15/90.